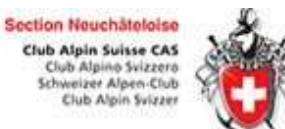

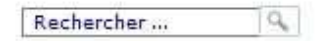

#### IMPRESSUM LOGIN

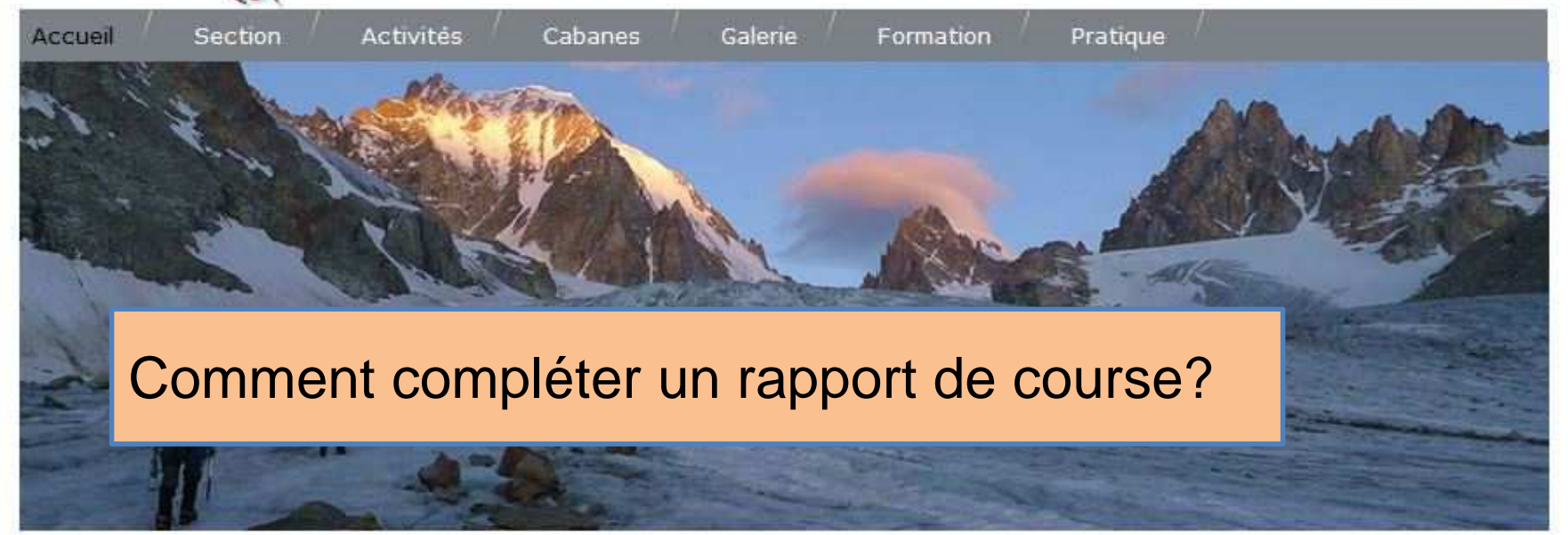

| Octobre 2017       |                      |
|--------------------|----------------------|
| Ma 3. Oct. (Rd)    | DAME - De Loèche-les |
| 🗃 Je 5. Oct. (RdA) | JEUD - Jaun - Lac No |
| 🕘 Ve 6. Oct. (Rd)  | Dame - Randonnée T1  |
| 3 Sa 7. Oct. (E)   | SECT - Sardaigne     |
| Di 8. Oct. (E)     | SECT - Arête des Som |
| 🔞 Je 12. Oct. (Rd) | JEUD - Torrée à la M |
| 🛞 Ve 13. Oct. (Rd) | DAME - Randonnée T1  |
| Vot2 Oct (Pd)      | DAME - Roucle au pie |

#### COMMUNICATIONS

Devenir chef de courses en 2018? info et délai d'inscription

a Cabane de Saleinaz sur Facebook !

DERNIERS RECITS DE COURSE Septembre 2017 DAME - Geltenhütte (200:

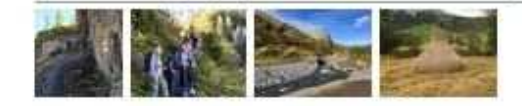

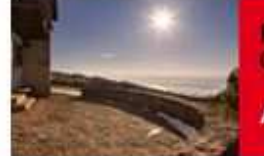

Rénovation Cabane Perrenoud

Appel de dons

Lundi 6 nov.: AG + Conf. Ann-Christin Nöchel

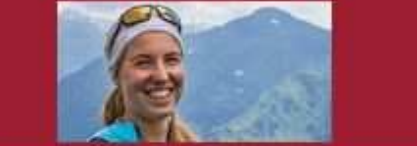

MàJ Déc. 2017

## Depuis le site du CAS Neuchâtel: <u>http://www.cas-neuchatel.ch</u> Se connecter à la partie Manager du site

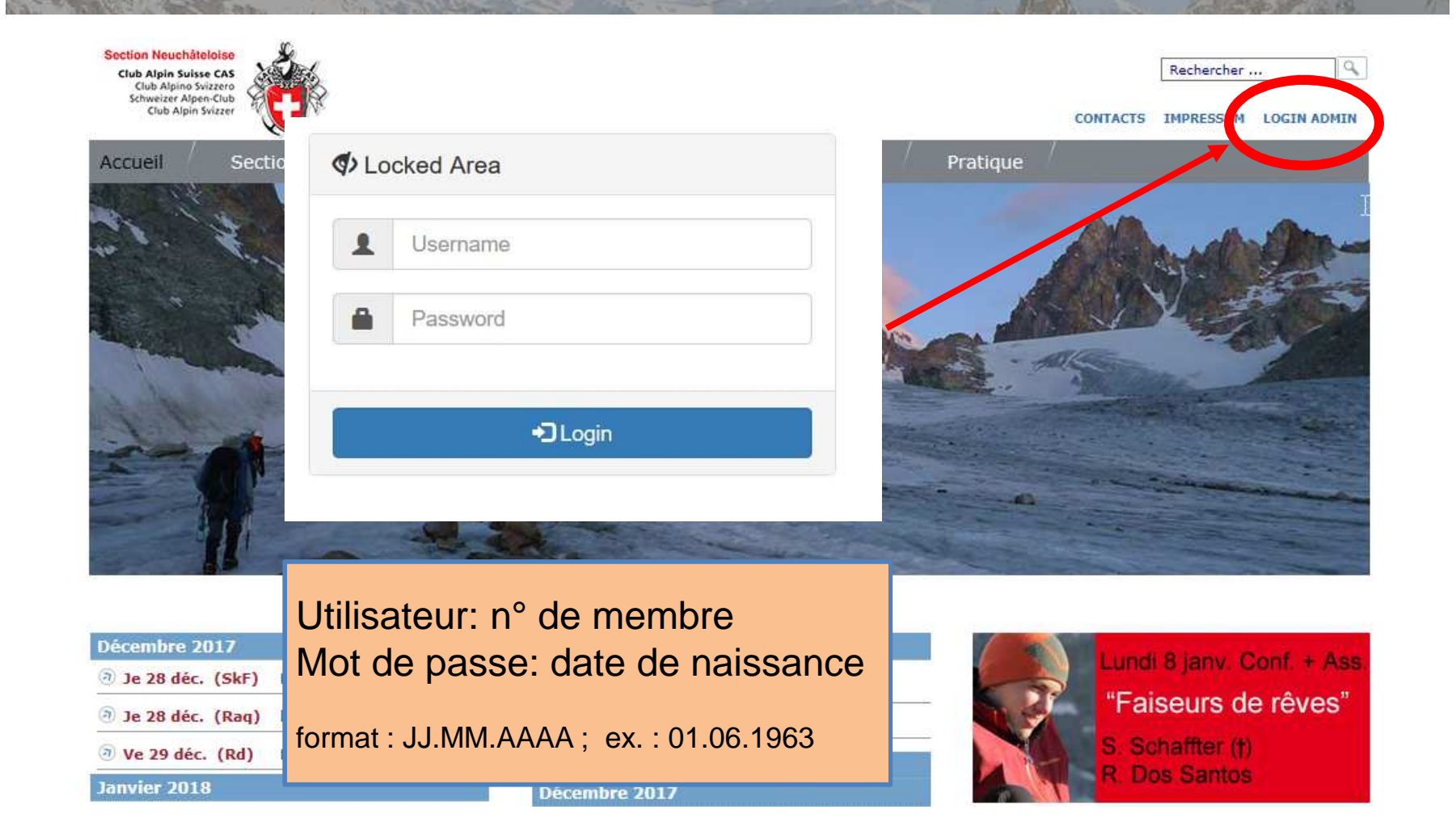

# Sous DropTours,

# aller sur la course concernée cliquer sur l'icône "rapport de course"

| Courses |        | Inscriptio              | ns   I | Liste <mark>des me</mark> | mbres   | Catégories d'adresses |                  | Types Suppléments |        |     | Statistiques ? 2=3                         |              |     |  |  |  |
|---------|--------|-------------------------|--------|---------------------------|---------|-----------------------|------------------|-------------------|--------|-----|--------------------------------------------|--------------|-----|--|--|--|
|         |        | ٩                       | tyr    | pe de cour                | se 🔹    | 2018 -                | Alfa             | ÷                 | tou    | s 🔻 | Rapports 🔹 🕞                               | 19 Cours     | ses |  |  |  |
| Edit    | er     | Date 🔻                  | Тур    | oe Durée                  | Activit | é                     |                  |                   |        |     | Chef de course                             | Inscriptions |     |  |  |  |
| Jany    | rier 2 | 018                     |        |                           |         |                       |                  |                   |        |     |                                            |              |     |  |  |  |
| ľ       | ۵      | <mark>Sa 6 jan.</mark>  | Th     | 1 jour                    | Concou  | ırs d'Olaf et c       | hasse au tress   |                   |        | 8   | Jean-Bernard Python, Carlos Gil-<br>Machin | 0            | đ   |  |  |  |
| Z       | ۵      | Di 28 jan.              | SkF    | 1 jour                    | Ski de  | fond en jouar         | nt               |                   |        | 0   | Carlos Gil-Machin, Marianne Seewer         | 0            | Ũ   |  |  |  |
| Févr    | ier 2  | 018                     |        |                           |         |                       |                  |                   | -      |     |                                            |              |     |  |  |  |
| Z       |        | Sa 17 fév.              | Sk     | 1 jour                    | Fondue  | et descente           | au clair de lune | 2                 | )<br>B | 3   | Carlos Gil-Machin, Pilar Maicas-Nadal      | 0            | ũ   |  |  |  |
| Mars    | 5 201  | 8                       |        |                           |         |                       |                  |                   |        |     |                                            |              |     |  |  |  |
| Z       | ۵      | <mark>Sa</mark> 10 mar. | Th     | 2 jours                   | Igloos  |                       |                  | 2                 | à      | 8   | Michaël Gilliéron, Carlos Gil-Machin       | 0            | đ   |  |  |  |
| Avri    | 201    | 8                       |        |                           |         |                       |                  |                   |        |     |                                            |              |     |  |  |  |
| Z       | ۵      | <mark>Sa</mark> 21 avr. | E      | 1 jour                    | Cours o | de grimpe et          | grillades        | 2                 |        | 8   | Michaël Gilliéron, Carlos Gil-Machin       | 0            | Ū   |  |  |  |
| Mai     | 2018   |                         |        |                           |         |                       |                  |                   |        |     |                                            |              |     |  |  |  |
| Z       |        | Sa 5 mai                | с      | 1 jour                    | Cours o | de conduite e         | n randonnée de   | 2                 |        | 8   | Adrien Ruchti                              | 0            | Ū   |  |  |  |

MàJ Déc. 2017

### Compléter le rapport de course 1ère partie du rapport : Déroulement de la course

| Courses Inscripti                                                                                                    | ons Liste des membres                                                         | Catégories d'adresses | Types | Suppléments | s Statistiques | ? 2=3                                                                                       |              |           |            |       |
|----------------------------------------------------------------------------------------------------|-------------------------------------------------------------------------------|-----------------------|-------|-------------|----------------|---------------------------------------------------------------------------------------------|--------------|-----------|------------|-------|
| Rapport                                                                                                    |                                                                               |                       |       |             |                |                                                                                             |              |           | ի          |       |
| SECT - Wiriehor                                                                                                    | e (2304m)                                                                     |                       |       |             |                |                                                                                             | C            | complet • |            |       |
| Di 8 jan. 2017 1 jou                                                                                                    | r (1 jour)                                                                    |                       |       |             |                |                                                                                             |              | w         | s          |       |
| Montée:<br>- Parking de la station<br>- Pistes de skis jusqu'a<br>- Bodenflue<br>- Col à 1737m entre H                          | de ski au Riedli, Diemtigtal<br>u Underi Heitere, 1415m<br>ohmad et Wiriehorn |                       |       | ſ           | Dér            | ouleme                                                                                      | nt de l      | a cours   | se         |       |
| <ul> <li>Col 2031m (35°sur 1</li> <li>Pentes W jusqu'au se</li> </ul>                                                           | 50m)<br>mmet                                                                  |                       |       |             | Remplir        | <u>au mini</u>                                                                              | <u>mum</u> : |           |            |       |
| Descente:<br>- Directe par par la fac                                                                                           | e NW (54)                                                                     |                       |       |             | - course i     | réalisée                                                                                    | selon        | progran   | nme,       |       |
| DŽugulomont do la d                                                                                                    |                                                                               |                       |       |             | - ou cour      | se modif                                                                                    | fiée co      | mme su    | uit ,      |       |
| Montee et desce                                                                                                    | ite comme prévu.                                                              |                       |       |             | - ou cour      | se annu                                                                                     | lée ave      | ec la rai | son.       |       |
|                                                                                                    |                                                                               |                       |       |             |                |                                                                                             |              |           |            | J     |
| Conditions/Météo                                                                                                    |                                                                               |                       |       |             |                |                                                                                             |              |           |            |       |
| - Nuageux, chau                                                                                                    | ]<br>e très fine. Pas de fon                                                  | 1.                    |       |             |                | R                                                                                           | emarq        | ues év    | entuelle   | es    |
|                                                                                                    |                                                                               | -                     |       |             |                | - conditi                                                                                   | ons re       | ncontré   | es         |       |
|                                                                                                    |                                                                               |                       |       |             |                | - absend                                                                                    | ce de p      | participa | ants ; ind | ciden |
| Remarque                                                                                                    |                                                                               |                       |       |             |                | de parco                                                                                    | ours;e       | etc       |            |       |
| - Maryline et Christine ont renoncées leur participations le matin pour des raisons     - 2 voitures, 100km aller, 5CHF parking |                                                                               |                       |       |             |                | <ul> <li>détails pour le décompte des fr<br/>(nb. kil, nb. véhicules, tarif ½ ab</li> </ul> |              |           |            |       |

### 2ème partie du rapport: participants et décompte

| Particip | oants    |          |                   |     |          |                           |                                        |                           |                                         |           |              |
|----------|----------|----------|-------------------|-----|----------|---------------------------|----------------------------------------|---------------------------|-----------------------------------------|-----------|--------------|
|          | Nom      | Prénom   | Lieu              | Men | nbre CAS | Anné                      | e de naissance                         |                           |                                         |           |              |
| Z        | Mitchell | Edward   | 2035 Corcelles NE | Oui |          | 1970                      |                                        |                           | T I                                     |           |              |
| Z        | Pittet   | Jacques  | 2000 Neuchâtel    | Oui |          | 1978                      | K                                      |                           | Û                                       |           |              |
| Total    |          |          |                   | 2   | Membres  |                           | Non membres                            | ~                         | 2 Participants                          |           |              |
| Coûts    |          |          |                   |     |          |                           |                                        | Liste d                   | es participants = pers                  | onnes ad  | ceptées      |
| Train    |          |          |                   |     | 0        | D                         |                                        |                           |                                         |           |              |
| Voitur   | e        |          |                   |     | 23       | 3 ←                       |                                        | Frais d                   | éplacements: disting                    | uer train | /voiture     |
| Héber    | gement   |          |                   |     |          | ) <b>~</b>                |                                        | Frais n                   | uitée (sans repas)                      | 7         |              |
| Frais    | Guide de | montagne | pas rembourses    | !   |          | Ŋ                         |                                        |                           |                                         | J         |              |
| Casco    |          |          |                   |     | 4        | • ←                       |                                        | Aiouto                    | r la montant casco n                    |           | <u>ao on</u> |
| Tarif j  | ournalie |          |                   |     | 0        | ס                         |                                        | voitur                    | r = 1011a11 casco p                     | our voya  | ge en        |
| Déduc    | tion     |          |                   |     | 0        | D                         |                                        | voiture                   | es (salis le siglie - )                 |           |              |
| Total    |          |          |                   |     | 19       | ( bahr<br>sonsti<br>abzug | n + auto + unter<br>ge_ausgaben +<br>) | kunft + be<br>tourenleite | rgfuehrerspesen -<br>r_tagespauschale - |           |              |
| Paieme   | ent      |          |                   |     |          |                           |                                        |                           |                                         |           |              |
| Paiem    | ent à    |          | -                 |     |          | • ←                       |                                        | Sélec                     | tionner le chef de cou                  | urse      |              |
| Libéré   | le       |          | libéré            |     |          |                           |                                        |                           |                                         |           |              |
| Payé l   | e        |          |                   | ) 🎟 | payer    |                           |                                        | Charr                     | nps pour le caissier                    |           |              |
| ::       |          |          |                   |     |          |                           |                                        | Nep                       | as oublier de sauv                      | er le ra  | pport        |

Suggestions – Questions - Remarques

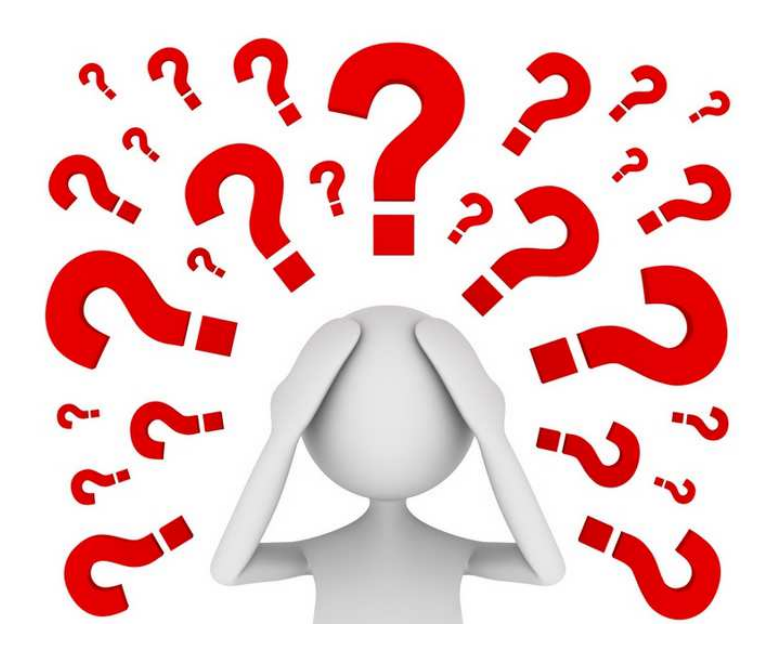

Rolf : <u>courses@cas-neuchatel.ch</u>

Shiv & Anne : <u>webmaster@cas-neuchatel.ch</u>

(Les coordonnées détaillées se retrouvent dans le programme annuel papier).